# **DIGITABLE 第 48 回勉強会レポート**

2011 年 9 月 17 日 於:森下文化センター 第一研修室

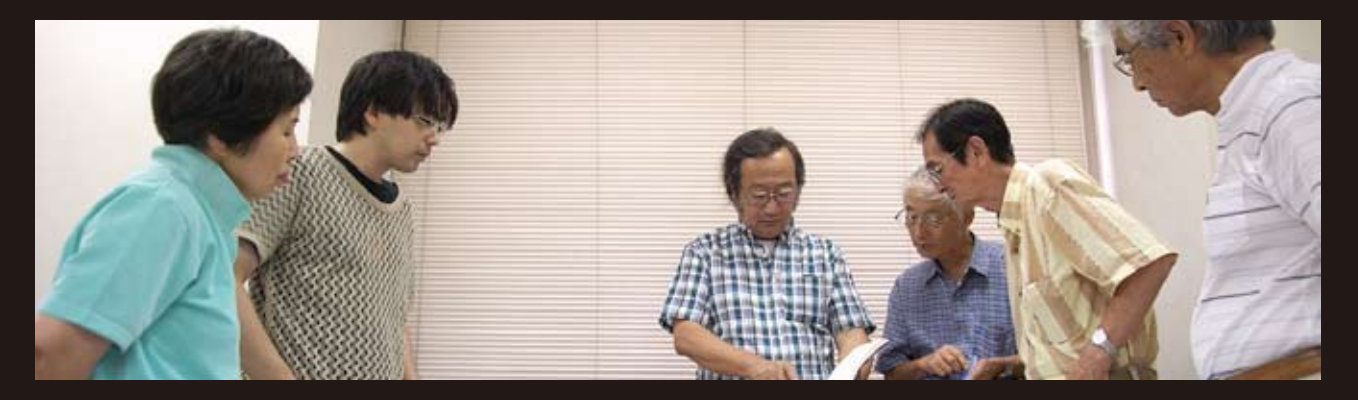

Digitable 基礎講座「レイヤーと調整①」:高木大輔講師 参加者全員による"ライトニングトーク"(持ち時間 5 分) Photoshop 研究講座「各種用紙と印刷結果」:平野正志 講師 DIGITABLE 写真技術勉強会 (HOME) <u>http://www.digitable.info</u>

# Digitable 基礎講座 第 5 回

# レイヤーと調整①:高木大輔講師

#### ○レイヤーとは?

レイヤーとはある画像の上に別の画像を重ね、かつ、お互いに影響されることなく、そえぞれの画像を任意に編集、 エフェクト(効果)をかけることのできる Photoshop ならではの革新的な機能だ。

またこのレイヤーは上下関係を自由に移動でき、不要なレ イヤーを消去したり、任意の位置に挿入することができる。

### ○レイヤーの効果

レイヤーは単純に切り抜いて重ねるだけではなく、さまざ まな画像を重ねる効果が選べ、またその透け具合が「不透 明度」の%で調整することが出来る。

## ○レイヤーを利用した合成

レイヤーは単純に上下に重ねるだけではなく、重ね具合(透かし具合)の濃度の調整や、さまざまな透かしの効果が選択できる。またキチンと切りぬいた画像ばかりでなく、ある程度エッヂをぼかしての合成も可能だ。

#### ○調整レイヤーとは?

「レイヤー」パレットには、画像を合成するだけでなく「補 正」するための機能も搭載されていて、「調整レイヤー」 と呼ぶ。

実際に合成作業をすることは稀でも、こちらの方は日常の 作品づくりに生かせるだろう。

「調整レイヤー」は「レイヤー」パレットに補正のレイヤー が作られ、適用の効果も濃度も自由に変えられ、画面の部 分的に効かせることも可能だ。しかも補正のレイヤーをダ ブルクリックすればいつでも補正内容の修正が行えるとい う便利なものだ。

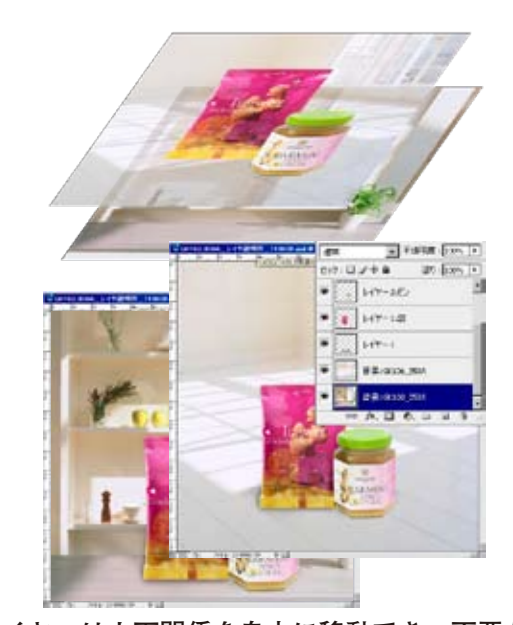

レイヤーは上下関係を自由に移動でき、不要なレ イヤーを消去したり、任意の位置に挿入すること ができる

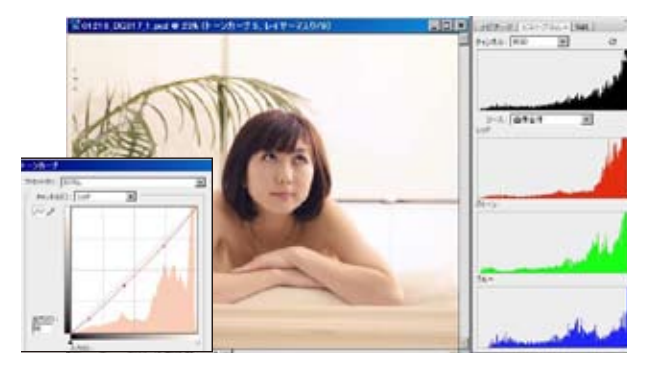

「調整レイヤー」は「レイヤー」パレットに補正の レイヤーが作られ、適用の効果も濃度も自由に変え られ、画面の部分的に効かせることも可能だ

#### **参加者全員による "ライトニングトーク"** (各自持ち時間5分)

KS さんは網代合宿でのモノクロ作品。 IF さんは合宿前に立ち寄った下田などでの作品。 KK さんは青森ねぶた、秋田角館など祭りの写真。 AY さんはモノクロののセピアっぽい習作を披露。 MM さんは多重露光での写真をプリントで。 ST さんは網代での作品。 SY さんはペーパーボードプロトタイピングのあれこれ。 …

# Photoshop 研究講座 平野正志 講師 「各種用紙と印刷結果」

## ○レンズフィルターとは?

各用紙の印刷効果を比較研究する。 カラーチャート、グラデーションチャートを作りサンプル 画像と共に台紙に張り付け、使用した各用紙の印刷設定の 解説とパッケージ画像を用意し、各用紙の印刷ごとに適合 した物に交換して印刷した。

サンプル画像はカラー印刷用と、モノクロ印刷用に別のも のを用意し、各用紙には同一条件のもとに印刷してみた。 用紙パッケージの写真とそれぞれの印刷設定の説明を用紙 ごとに修正しながら、該当する用紙に印刷する。 基本的には印刷は同じ条件になるように気をつけた。 同一用紙にカラーデータとモノクロデータの印刷を試み、

それぞれの特性を見てみた。 光沢感、用紙の厚みなどにより価格単価は大きく異なった。 各社光沢紙の中にも高級、普通などのグレードの差をつけ て発売している様子も見える。どれが良いかは比較による

しかないが、さほどの大差はないように感じられる。

20種ほどの用紙をプリントしてみると、白い用紙といって も様々な白色があることが分かる。少し黄色味のあるもの、 薄いマゼンタや青を感じる白、もっとも白に近いものなど、 紙の地色が大きく異なる。

一方印刷結果は微妙に異なるもののさほどの遜色は感じら れないようだ。

結局、用紙選びの選択肢は、厚み、地色、光沢感などが考えられる。好みや使いかって、どちらかといえば慣れという部分も大きな要素かもしれない。

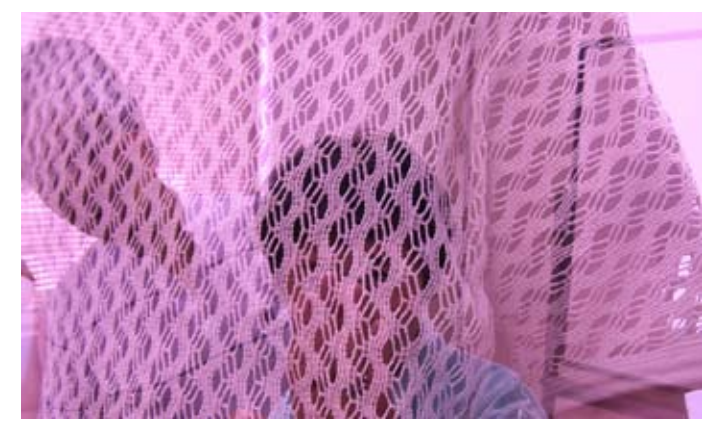

今月の1枚:MM 会員発表に刺激され、「多重露光」を勉強会中に早速試してみる

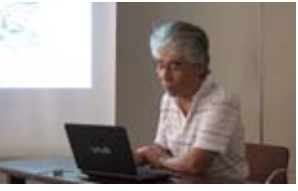

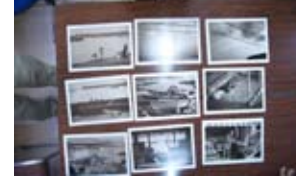

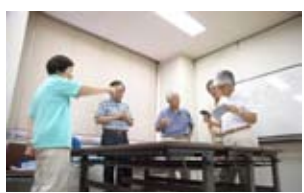

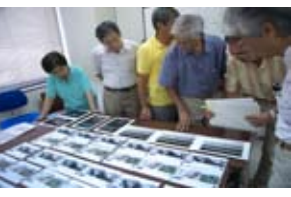

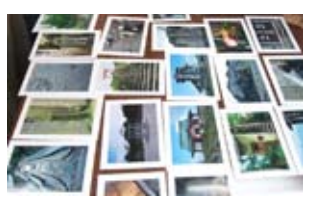

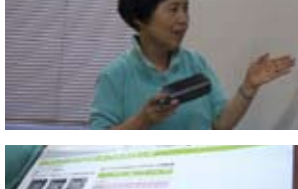

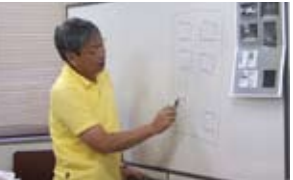

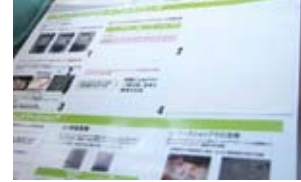

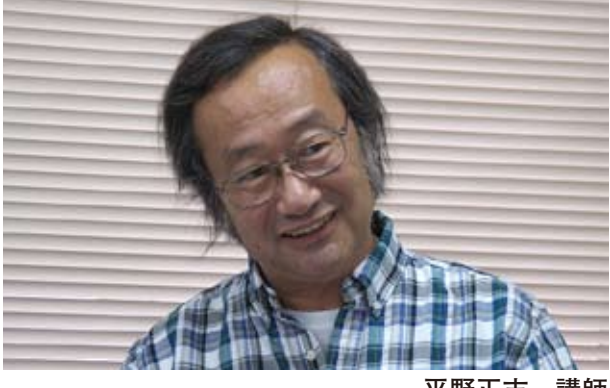

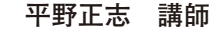

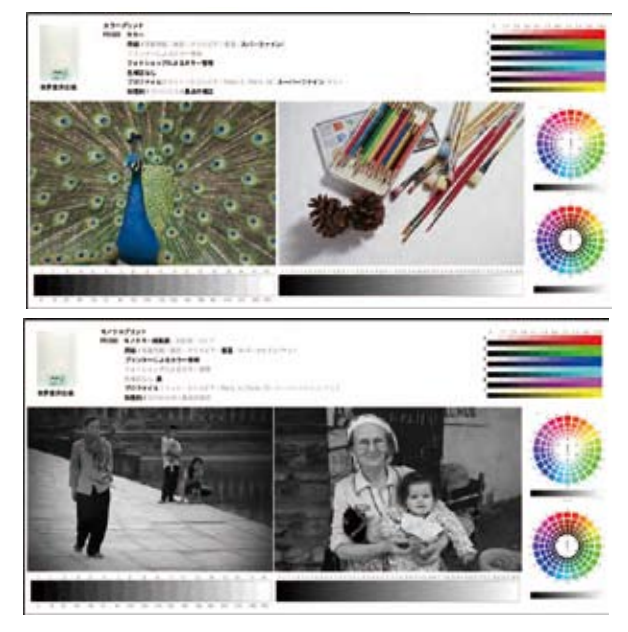

同一用紙にカラーデータとモノクロデータの印刷 を試み、それぞれの特性を見てみた